# **PDF Forms Designer**

Passport Software, Inc. August 11, 2020

The PDF Report Writer, as developed by FyTek, Inc., now works with PBS Forms to provide a method of combining your old PBS format with a new modernized look that is highly customizable. This document explains the following:

- Advantages to using PDF Forms Designer over the previous method.
- How to install the premade forms. PDF forms designer comes with premade formats that you can restore.
- Instructions on customizing your current format to work with PDF Forms Designer. Instructions on modifying one of the premade formats.

## INTRODUCTION

There are many advantages to using the PDF Forms Designer technology for forms printing over the older method. Here are a few:

When printing:

- 1. No alignment necessary.
- 2. You can use almost any laser or multi-purpose printer no PCL codes are required.
- 3. All forms have a generated PDF file suitable for emailing.
- 4. For printing, use either –PDFP-, –PDF- or Windows printer. –PDFP- and Windows printer prints the form with data and produces a PDF file suitable for emailing. Using –PDF- only produces a PDF file suitable for emailing. The forms will always print collated.
- 5. The size of each PDF file is smaller. For both field labels and field data you may:
- 6. Change the font type, size, color and alignment per field as needed.
- 7. Change the text background color.
- 8. Add borders of any size around text using any color.
- 9. By using a special provided font use a bar code to print the order number and item number.
- 10. Uses the standard PBS forms setup to add and remove fields.

For the PDF Win-forms design:

- 11. You can add vertical and horizontal lines with different colors and thicknesses.
- 12. You can add boxes around text and graphic images.
- 13. You can add multiple graphics per form and place them anywhere on the page.

Example of the previous format on the left compared to a PDF Forms Designer format:

| Previous appea                                                                         | arance with background jpg                                                                                                    | g file                                                            | I                                                                                                    | New app                                                                                           | earance usi                                      | ng fixe                   | ed totals frw sp                                                                                  | ecificatic                                                   | ons                                    |                                 |
|----------------------------------------------------------------------------------------|----------------------------------------------------------------------------------------------------|-------------------------------------------------------------------|----------------------------------------------------------------------------------------------------|---------------------------------------------------------------------------------------------------|--------------------------------------------------|---------------------------|---------------------------------------------------------------------------------------------------|--------------------------------------------------------------|----------------------------------------|---------------------------------|
| Adele Higgs<br>Sullivan Graphics Design<br>201 Berkshire Ave.<br>Los Angeles, CA 92104 | NVOCEDATE<br>07/22/19 1<br>** I N V C<br>Sullivan Graphics De<br>201 Berkshire Ave.<br>Los Angeles, CA 9210<br>EMER RACHAE OMERIKO<br>SP ABV-21346 07/22/19 No s | NVOICE NO PAGE<br>1000135 1<br>D I C E **<br>seign<br>14<br>SHPVA | XYZ Coi<br>1235 Ma<br>Suite 50<br>Lake Cit<br>305-569<br>Sold to:<br>Sullivan (<br>201 Berk<br>Los Ange | npany<br>in Street<br>0<br>y, Florida 33<br>8971<br>Sraphics Desig<br>shire Ave.<br>les, CA 92104 | 526<br>n                                         |                           | YZ<br>Mpany<br>Ship to:<br>Sullivan Graphics Desig<br>201 Berkshire Ave.<br>Los Angeles, CA 92104 | Page 1 of 1<br>Date: 07/22/1<br>Due date: 07/<br>Terms: Upon | 9<br>29/19<br>Receipt                  | 10026                           |
| OUANTITY CROPPED UNIT UNIT OUANTITY SACK ORD                                           | ITEMDESCRIPTION PROCEDURT                                                                                                    | EXTENDED PRICE                                                    | Order Number                                                                                            | Order Date                                                                                        | Customer Number                                  | Sales Rep                 | Purchase Order Number                                                                             | Ship Date                                                    | Ship Via                               | a                               |
| 1 EACH 1 0                                                                             | 12 Inch saw 0.00<br>Drill, 1/4, Power EACH                                                                                                    | 24.00<br>24.00<br>32.00                                           | 1026                                                                                                    | 07/22/19                                                                                          | 5                                                | н                         | A8V-21346                                                                                         | 07/22/19                                                     | File Manage                            | ement                           |
| 1 0                                                                                    | Blue, Red and Green 0.00                                                                                                    | 32.00                                                             | Quantity Ore<br>Quantity Shi                                                                            | lered Unit<br>pped                                                                                | Item N<br>Quantity Back O                        | umber Item<br>rdered      | Description                                                                                       | Price Unit<br>Item Discount                                  | Extend                                 | Jnit Price<br>ded Price         |
|                                                                                        |                                                                                                    |                                                                   |                                                                                                    | 1 EACH                                                                                            |                                                  | 3 Wre<br>0                | nch, 3/8" Socket Set                                                                              | EACH<br>0.00                                                 |                                        | 23.98<br>23.98                  |
|                                                                                        |                                                                                                    |                                                                   |                                                                                                    | 1 EACH                                                                                            |                                                  | 1 Drill,<br>0 Blue        | 1/4, Power<br>and Red Handles                                                                     | EACH<br>0.00                                                 |                                        | 49.59<br>49.59                  |
|                                                                                        | SALES AMOUNT<br>MISC. CHARGES                                                                                                    | 56.00<br>15.00                                                    | Comments 1<br>Thank you for y                                                                           | pur order.                                                                                        | Comments 2<br>Check back<br>have a 10%<br>items. | next month<br>sale on sei | when we ected                                                                                     | Sales a<br>Miscellaneous c<br>Sa                             | amount<br>harges<br>Freight<br>les tax | 73.57<br>15.00<br>28.93<br>0.00 |
|                                                                                        | REIGHT<br>SALESTAX                                                                                                    | 2893.00<br>5.26                                                   |                                                                                                    |                                                                                                   |                                                  |                           |                                                                                                   | Sa                                                           | Total                                  | 117.50                          |
|                                                                                        | PAYMENT RECO<br>BALANCE DUE                                                                                                    | 0.00                                                              |                                                                                                    |                                                                                                   |                                                  |                           |                                                                                                   | Payment re<br>Balan                                          | eceived<br>nce due                     | 0.00                            |
|                                                                                        | BALANCE DUE                                                                                                    | 2767.20                                                           |                                                                                                    | Click <u>http:</u>                                                                                | /pass-port.com to visi                           | our site. Cl              | ick <u>psi@pass-port.com</u> to se                                                                | end us an email.                                             |                                        | 117.30                          |

## Floating Totals and Fixed Totals

Your PDF Forms Designer forms can have either floating totals or fixed totals. With floating totals the totals and comments are directly after the last line item. With fixed totals they are at the bottom of the page. Here is an example of each:

|                                                                            |                                         |                         | Floa                 | itin             | g Totals                                                                          |                                                        |                                                                                    |                                                                                           |                                                                                                   |                                                                         |                 | Fi             | xed Totals                                                                 |                                                          |                                                                                                    |   |
|----------------------------------------------------------------------------|-----------------------------------------|-------------------------|----------------------|------------------|-----------------------------------------------------------------------------------|--------------------------------------------------------|------------------------------------------------------------------------------------|-------------------------------------------------------------------------------------------|---------------------------------------------------------------------------------------------------|-------------------------------------------------------------------------|-----------------|----------------|----------------------------------------------------------------------------|----------------------------------------------------------|----------------------------------------------------------------------------------------------------|---|
| XYZ Comp<br>1235 Main<br>Suite 500<br>Lake City,<br>305-569-89<br>Sold to: | oany<br>Street<br>Florida 33<br>971     | 526                     | 0                    | <b>X Y</b><br>CO | <b>7 Z</b><br>Ship to:                                                            | Page 1 of 1<br>Date: 02/25<br>Due date: (<br>Terms: Up | E:<br>1<br>8/20<br>03/06/20<br>on Receip                                           | 10042                                                                                     | XYZ Con<br>1235 Mai<br>Suite 500<br>Lake City<br>305-569-0<br>Sold to:<br>Sullivan G<br>201 Berks | npany<br>n Street<br>, Florida 33<br>3971<br>raphics Desig<br>hire Ave. | 526<br>n        |                | Y Z<br>Dmpany<br>Ship to:<br>Sullivan Graphics Desig<br>100 Broadway Avenu | Page 1 of 1<br>Date: 02/28/<br>Due date: 0<br>Terms: Upo | 20<br>3/06/20<br>n Receipt                                                                                            | 1 |
| Sullivan Gra<br>201 Berkshi<br>Los Angele                                  | aphics Desig<br>ire Ave.<br>s, CA 92104 | n                       |                      |                  | Sullivan Graphics Desigi<br>100 Broadway Avenu<br>Suite 300<br>New York, NY 08124 | n Headquarter                                          | rs                                                                                 |                                                                                           | Los Angel                                                                                         | es, CA 92104                                                            |                 |                | Suite 300<br>New York, NY 08124                                            |                                                          |                                                                                                    |   |
|                                                                            |                                         |                         |                      |                  |                                                                                   |                                                        |                                                                                    |                                                                                           | Order Number                                                                                      | Order Date                                                              | Customer Number | Sales Rep      | Purchase Order Number                                                      | Ship Date                                                | Ship Via                                                                                                    |   |
| Order Number                                                               | Order Date                              | Customer Number         | Sales I              | Rep              | Purchase Order Number                                                             | Ship Date                                              | Shi                                                                                | p Via                                                                                     | 1039<br>Outputity Ord                                                                             | 02/21/20                                                                | 5               | H Number       | Description                                                                | 02/21/20                                                 | File Management                                                                                                    |   |
| 1039                                                                       | 02/21/20                                | 5                       | н                    |                  |                                                                                   | 02/21/20                                               | File Ma                                                                            | nagement                                                                                  | Quantity Ship                                                                                     | ped                                                                     | Quantity Back   | Ordered        | Description                                                                | Item Discoun                                             | t Extended Price                                                                                                    |   |
| Quantity Order<br>Quantity Shipp                                           | red Uni                                 | t Item<br>Quantity Back | Number<br>Ordered    | Item             | Description                                                                       | Price U<br>Item Discou                                 | Init<br>unt E                                                                      | Unit Price<br>xtended Price                                                               |                                                                                                   | 1 EACH                                                                  |                 | 1 Dri<br>0 Blu | ll, 1/4, Power<br>le and Red Handles                                       | EACH<br>0.00                                             | 49.59<br>49.59                                                                                                    |   |
| Comm                                                                       | 1 EACH                                  |                         | 1<br>0<br>Domments 2 | 2<br>g tota      | als                                                                               | EAC<br>0.0<br>Miscellaneou<br>Paymen<br>Ba             | es amoun<br>us charges<br>Freigh<br>Sales tax<br>Tota<br>nt received<br>alance due | 49.59<br>49.59<br>t 49.59<br>t 25.00<br>t 25.00<br>c 0.00<br>l 79.59<br>d 0.00<br>e 79.59 |                                                                                                   |                                                                         |                 |                |                                                                            |                                                          |                                                                                                    | - |
|                                                                            |                                         |                         |                      |                  |                                                                                   |                                                        |                                                                                    |                                                                                           | Com                                                                                               | ments 1                                                                 | C.              | omments 2      |                                                                            | Sale:<br>Miscellaneous<br>Payment<br>Bal                 | s amount 49.55<br>charges 5.00<br>Freight 25.00<br>Sales tax 0.000<br>Total 79.59<br>received 0.000<br>ance due 79.59 |   |

3

## PREMADE FORMATS

Premade formats are provided.

All the provided formats include the full construction of the invoice.

There are two ways to use a provided format:

- 1. Assign a PDF Forms Designer file (files with an frw extension in the IMAGES folder) to your existing PBS user definable form. You will likely have to make some changes to either your PBS format or the PDF Forms Designer format file or both. The logo Is assigned in the frw file and will have to be changed. Literal fields will have to be removed from the invoice format and entered in the frw file.
- 2. Restore PBS form files to PBS using the file utilities and use them with the provided matching frw and csv file (also in the IMAGES folder). Although we tried to make the formats as universal as possible. You will have to change the logo. You may possibly have to add or change fields, font colors, font sizes, etc. The relationship of the PBS format, frw file and csv file is explained later in this document.

Do not use a transparent logo image.

### Accounts Receivable

The formats provided in Accounts Receivable are the following:

| A/R Format | Туре                             | PDF Forms Designer File | csv file used |
|------------|----------------------------------|-------------------------|---------------|
| 20         | Simple Invoice                   | AR20IN.frw              | AR20IN.csv    |
| 21         | Simple Credit Memo               | AR21CM.frw              | AR21CM.csv    |
| 30         | Invoice with fixed totals        | AR30In-X.frw            | ARDFTCSVcsv   |
| 31         | Invoice with floating totals     | AR31In-L.frw            | ARDFTCSVcsv   |
| 32         | Credit Memo with fixed totals    | AR32CM-X.frw            | ARDFTCSVcsv   |
| 33         | Credit Memo with floating totals | AR33CM-L.frw            | ARDFTCSVcsv   |

Note: The csv file names and extensions for Linux thin client must be UPPER CASE.

There is a file of invoice formats that work with Report Writer. It is compressed and in the top-level PBS. Extract AR\_IVC\_forms\_designer\_00.zip. Run ARUTIL.BAT (A/R file utilities). Select to restore 23. Invoice format file. If you want to save your existing formats, select A to add records to the file. Otherwise replace the existing formats by selecting C to create new records. For Linux running thin client, there is a AR\_IVC\_forms\_designer\_00.tar file to extract and restore.

The default Report Writer frw files are in the IMAGES folder. There is also a default ARDFTCSV.csv file in IMAGES. This is considered a default file and should usually not be changed. However, if you need to change the fields in the csv make a copy and name it to match your frw file name.

Invoice formats (General appearance)

Here is an example of a format with an frw file:

4

#### 11. Use pre-printed forms ? Y Print using graphic image? Y File name: ar20in.frw

## Order Entry

For O/E there are two types of formats:

- 1. Floating totals are totals that print immediately after the lines. Where ever the lines and comments end, that is where the totals print.
- 2. Fixed totals are totals that print at the bottom of the page. It is similar to traditional PBS forms. The example on the previous page has fixed totals.

The formats provided for Order Entry include:

| O/E Format | Туре                              | PDF Forms Designer File | csv file used |
|------------|-----------------------------------|-------------------------|---------------|
| 1L         | C = Credit Memo - floating totals | oe-cm-L.frw             | OEDFTCSV.csv  |
| 1L         | I = Invoice - floating totals     | oe-inv-L.frw            | OEDFTCSV.csv  |
| 1L         | L = Loan – floating totals        | oe-lon-L.frw            | OEDFTCSV.csv  |
| 1L         | O = Order - floating totals       | oe-ord-L.frw            | OEDFTCSV.csv  |
| 1L         | Q = Quote - floating totals       | oe-qte-L.frw            | OEDFTCSV.csv  |
| 1L         | R = RMA – floating totals         | oe-rma-L.frw            | OEDFTCSV.csv  |
| 1L         | T = Rental – floating totals      | oe-rnt-L.frw            | OEDFTCSV.csv  |
| 1X         | C = Credit Memo - fixed totals    | oe-cm-X.frw             | OEDFTCSV.csv  |
| 1X         | I = Invoice - fixed totals        | oe-inv-X.frw            | OEDFTCSV.csv  |
| 1X         | L = Loan – fixed totals           | oe-lon-X.frw            | OEDFTCSV.csv  |
| 1X         | O = Order - fixed totals          | oe-ord-X.frw            | OEDFTCSV.csv  |
| 1X         | Q = Quote - fixed totals          | oe-qte-X.frw            | OEDFTCSV.csv  |
| 1X         | R = RMA – fixed totals            | oe-rma-X.frw            | OEDFTCSV.csv  |
| 1X         | T = Rental – fixed totals         | oe-rnt-X.frw            | OEDFTCSV.csv  |
| 1PT        | I and O for a Picking ticket      | oe-pt.frw               | oe-pt.csv     |

Note: The csv file names and extensions for Linux thin client must be UPPER CASE.

O/E Forms Design formats are in the OE\_IVC\_forms\_designer\_00.zip file. Extract it and restore the O/E Format using OEUTIL.BAT (O/E file utilities). Login and select to restore 2. O/E forms file. If you want to save your existing forms, select A to add records to the file. Otherwise, replace the existing formats by selecting C to create new records. For Linux running thin client, there is a OE\_IVC\_forms\_designer\_00.tar file to extract and restore.

OEDFTCSV.csv is the default csv file for Order Entry. If you need to change the fields in the csv make a copy and name it to match your frw file name.

## **Customer Orders**

Customer orders has these forms:

| C/O Format | Туре                    | PDF Forms Designer File | csv file used |
|------------|-------------------------|-------------------------|---------------|
| АСК        | Acknowledgement         | COAF.frw                | CODFTCSV.csv  |
| BOL        | Bill of Lading – I type | cobfl.frw               | COBFL.csv     |
| BOL        | Bill of Lading – O type | cobfl.frw               | COBFL.csv     |
| СМ         | Credit Memo             | cocfl.frw               | CODFTCSV.csv  |
| INV        | Invoice – I type        | coifl-L.frw             | CODFTCSV.csv  |
| INV        | Invoice – O type        | coifl-L.frw             | CODFTCSV.csv  |
| PKLST      | Packing list – O type   | copfl.frw               | COPFL.csv     |
| QTE        | Quote                   | coqfl.frw               | CODFTCSV.csv  |

CODFTCSV.csv is the default csv file for Customer Orders. The Bill of Lading and Packing List use a custom csv file.

C/O Forms Design formats are in the CO\_IVC\_forms\_designer\_00.zip file. Extract it and restore the C/O Format using COUTIL.BAT (C/O file utilities). Login and select to restore 25. C/O forms file. If you want to save your existing forms, select A to add records to the file. Otherwise, replace the existing formats by selecting C to create new records.

## Point of Sale

For Point of Sale there are two types of formats:

- 1. Floating totals are totals that print immediately after the lines. Where ever the lines and comments end, that is where the totals print.
- 2. Fixed totals are totals that print at the bottom of the page. It is similar to traditional PBS forms. The example on the previous page has fixed totals.

The formats provided for Point of Sale include:

| P/S Format | Туре                              | PDF Forms Designer File | csv file used |
|------------|-----------------------------------|-------------------------|---------------|
| PSF        | C = Credit Memo - floating totals | ps-cm-L.frw             | PSDFTCSV.csv  |
| PSF        | I = Invoice - floating totals     | ps-inv-L.frw            | PSDFTCSV.csv  |
| PSF        | L = Layaway – floating totals     | ps-lay-L.frw            | PSDFTCSV.csv  |
| PSF        | O = Order - floating totals       | ps-ord-L.frw            | PSDFTCSV.csv  |
| PSF        | Q = Quote - floating totals       | ps-qte-L.frw            | PSDFTCSV.csv  |
| PSF        | R = Return – floating totals      | ps-rtn-L.frw            | PSDFTCSV.csv  |
| PSX        | C = Credit Memo - fixed totals    | ps-inv-X.frw            | PSDFTCSV.csv  |
| PSX        | I = Invoice - fixed totals        | oe-inv-X.frw            | PSDFTCSV.csv  |
| PSX        | L = Layaway– fixed totals         | ps-lay-X.frw            | PSDFTCSV.csv  |
| PSX        | O = Order - fixed totals          | ps-ord-X.frw            | PSDFTCSV.csv  |
| PSX        | Q = Quote - fixed totals          | ps-qte-X.frw            | PSDFTCSV.csv  |
| PSX        | R = Return – fixed totals         | ps-rtn-X.frw            | PSDFTCSV.csv  |

Note: The csv file names and extensions for Linux thin client must be UPPER CASE.

These formats are in the PS\_IVC\_forms\_designer\_00.zip file. Extract it and restore the P/S Format using PSUTIL.BAT (P/S file utilities). Login and select to restore *31. POS form layout file*. If you want to save your existing forms, select A to add records to the file. Otherwise, replace the existing formats by selecting C to create new records. For Linux running thin client, there is a PS\_IVC\_forms\_designer\_00.tar file to extract and restore.

Receipt forms are also included as well in the export file. Note that receipt type Designer forms are not included with Forms Designer. This is because receipts are continuous feed. Designer forms will not function with continuous feed forms. If using receipts, you can use the hard coded forms or design a custom form if needed.

PSDFTCSV.csv is the default csv file for Point of Sale. Never alter the default csv file. You may copy and change it if needed. If you need to change the fields in the csv, make a copy and name it to match your frw file name. Example: if your frw is named ps\_inv.frw, and you copied and modified the default csv file, the csv file must be name ps\_inv\_csv. Never modify the default csv file for any module. Note: The csv file names and extensions for Linux thin client must be UPPER CASE.

## Assigning an frw File to your Form

Go to PBS forms and enter one of the frw file names from above in the *File name:* field:

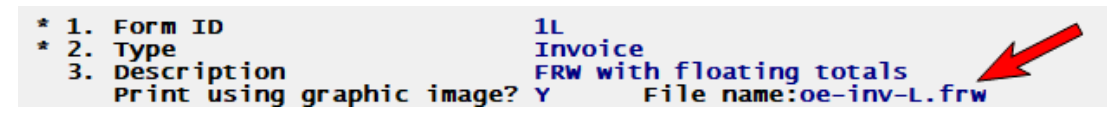

### Logo Replacement and Placement

For changing the logo, open the frw file in the IMAGES folder (in this case it is oe-inv-X.frw) and look for this:

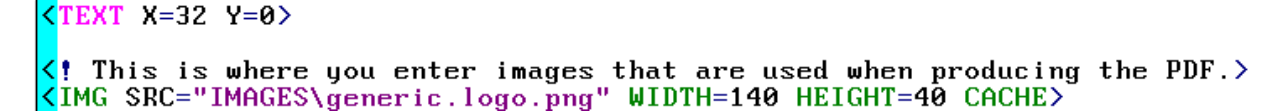

The logo is named generic.logo.png. Change the name to your logo fie name. Our example is a png file type, but it can be a jpg as well. Put your logo into the IMAGES folder. You will probably have to change the WIDTH and HEIGHT for your logo to get the correct proportional sizing. You determine the correct size by doing test printings and changing either the WIDTH or HEIGHT number. If you get an error 135, that means your image is too large. Make it smaller in size.

If your logo includes your address, the company fields can be removed and the logo can be moved to the left. You can simply delete or 'comment out' the company table section. Just above the logo image there is a TEXT X=32. Change that to TEXT X=0 and the logo is moved all the way to the left. The Y value is set to the top of the printable area. Enter a number other than zero to move it down the page.

Do not use a transparent logo image.

## PDF Forms Designer and Virus Protection

With PDF Forms Designer a group of new executable programs are installed on your system. We have found an issue with the new forms printing and Norton virus protection. This may occur with other virus protection softwares as well. The new executable programs are in the PSIOBJ folder. Please make this folder excluded from virus scanning.

## Altering the cblconfi file for Windows and Linux Thin client

### Windows

Altering the cblconfi file is not required for Windows systems. If you do not alter the cblconfi file PDF Forms Designer defaults to 32 bit.

In the top level of the PBS folder there is a file called cblconfi. In order to use the 64 bit version of PDF Forms Designer forms, you must add a line to the cblconfi file. It is recommended that you use the default of 32. However, in order to try the 64 bit variable, open the cblconfi file with a text editor and anywhere in the file include this variable:

### FYTEK\_OS\_VER 64

Save it. You must restart PBS in order for this setting to take effect.

### Linux

Thin client is required to use PDF Forms Designer in Linux. Using Linux thin client you must determine if you have a 64 bit or 32 bit server. Enter the command uname –m. Then you must add the following to the cblconfi file. It the example below the Linux server is 64 bit:

# Processing Forms Designer pdf's with either 32 or 64 bit Linux servers.

# FYTEK\_OS\_VER 32
FYTEK\_OS\_VER 64
# FYTEK\_OS\_VER

Save the cblconfi file and restart PBS.

Note the PDF Forms Designer is not available for Linux at this time.

## DESIGNING YOUR PBS FORM AND PDF FORMS DESIGNER FORMAT

The examples used in the description of PDF Forms Designer is from Order Entry. This structure is similar to other PBS modules that use the PDF Forms Designer. Currently these include A/R Invoices, C/O Invoices, P/S Invoices and P/O Purchase Orders.

This manual explains many available functions for modifying forms. We recommend that you learn this document first. For more details on these features and many features that are not being used, see the <u>PDF Report Writer Documentation</u> as developed by FyTek, Inc.

A video, as developed by FyTek, is accessible at <u>https://www.youtube.com/watch?v=YSpJqQU1kSY</u> and is called Report Writer part 1.

## Field Assignment and Formatting

Creating a custom format requires understanding the relationship of the existing PBS format with the commands in the PDF Forms Designer files. The PDF Forms Designer and the PBS programs blend the PBS forms settings with two Report Writer text files into a PDF file. The PBS forms setup selects the fields you wish to use. The Report Writer frw files contain some formatting instructions.

The PDF Forms Designer forms are a combination of the PBS format, an .frw formatting file and a corresponding .csv file. This is what each provide and how they are used:

| File                          | Where accessible | Description                                                                                                    |  |  |
|-------------------------------|------------------|----------------------------------------------------------------------------------------------------|--|--|
| PBS Format                    | On the PBS menu  | As in the past, each format is accessed from a PBS menu which contains the assigned fields, field lengths and other specifications. You may utilize the same format that you are currently using and assign a premade frw file to that format. When doing this, the PDF Forms Designer frw file determines the placement of the fields on a page, not the PBS format.                                                                                                    |  |  |
|                               |                  | Your PBS form may be fine as it is, or it may require some minor tweaking.                                                                                                    |  |  |
|                               |                  | To use the PDF Forms Designer you must assign an frw file to the PBS format. Here is an example of an frw file assigned to an O/E format:                                                                                                    |  |  |
|                               |                  | 3. Description FRW with fixed totals<br>Print using graphic image? Y File name:oe-inv-X.frw                                                                                                    |  |  |
| ????.frw file IMAGES (folder) |                  | The frw files are located in the IMAGES folder. An frw file is a text file with an extension of frw that contains html. For example oe-inv-L.frw is an invoice format for O/E.                                                                                                    |  |  |
|                               |                  | <ul> <li>The frw file contains the formatting of the PBS data and the formatting of tables.</li> <li>Data and table formatting can be varied by color, size, placement and more. Fonts may have normal, bold, italics or italics-bold settings. You may assign a background color for a font. Several fonts are provided with the PDF Forms Designer. If needed, you may provide your own fonts.</li> <li>You can also include words and symbols that do not originate from PBS. These include graphics, text, web site links and email links.</li> <li>As Passport has provided frw files for all the O/E forms types, you may only have to alter them by providing your logo and possibly the colors.</li> </ul> |  |  |
| ????.csv file                 | IMAGES (folder)  | The csv files are located in the IMAGES folder. The standard O/E csv file name is OEDFTCSV.csv. The defaults for other modules are the same name except the first two letters. For example the A/R invoices default is ARDFTCSV.csv.                                                                                                    |  |  |
|                               |                  | This file groups data into datasets and determines the dataset where a PBS field is used. You should not alter the default csv file at all. The next section explains what you would do if you copied the default csv file and customized it.                                                                                                    |  |  |

## DataSets

In an frw file, settings are grouped into dataset IDs. In most cases, one entry in the frw file represents a set of fields. However, individual fields can be assigned to an frw file as well.

Datasets have corresponding columns in the csv file. These are the datasets:

| PBS Forms<br>Section | FRW file<br>DATASET ID | CSV description                                                                                                    | CSV mapping to frw file                                                                                  | Description                                                                                                    |
|----------------------|------------------------|----------------------------------------------------------------------------------------------------|----------------------------------------------------------------------------------------------------|----------------------------------------------------------------------------------------------------|
| Headers              | comp                   | Company Header                                                                                                    | _00COMPNAME1                                                                                             | This contains the name and address fields from Company information.                                                                                                    |
| Headers              | billto                 | Bill to Header<br>Ship to Header                                                                                                    | _05BILLTONAME1<br>_06SHIPTONAME1                                                                         | This provides all the bill-to and ship-to fields.                                                                                                    |
| Headers              | (none)                 | Misc Header                                                                                                    | Individual fields from csv. *                                                                            | This includes fields like invoice number, ship date, P.O. number, sales rep, order number, etc. They can be part of a table or entered one at a time.                                                                                                    |
| Line items           | dtl                    | Cell1 Body Column 1<br>Cell2 Body Column 2<br>Cell3 Body Column 3<br>Cell4 Body Column 4<br>Cell5 Body Column 5<br>Cell6 Body Column 6 | _01CELLBDYCOL1<br>_02CELLBDYCOL2<br>_03CELLBDYCOL3<br>_04CELLBDYCOL4<br>_05CELLBDYCOL5<br>_06CELLBDYCOL6 | This makes up the body lines.<br>The dtl dataset contains csv columns (also known as a Body Column).<br>Each column has various assigned fields. Quantity ordered, item<br>number, item description and price are a few examples of the<br>available fields. Each field is only listed once in the csv.<br>The fields in each column can be moved from one column to another,<br>depending on where they are needed. |
| Totals               | cmt                    | Comments footer 1<br>Comments footer 2                                                                                                 | _24COMMENT1<br>_25COMMENT2                                                                               | These are the comments dataset. There are two comment cells.<br>Comments 1 is used for O/E order comments and comments 2 for<br>O/E Default comments.                                                                                                    |
| Totals               | ttl                    | Totals Footer                                                                                                    | Individual fields from csv. *                                                                            | This is the totals set. Totals include invoice total, invoice discount percent, discount amount, miscellaneous charges, tax amount, grand total, payment applied, total due after payment and more.                                                                                                    |

\* The 'Form Fields' appendix for each affected module describes each field. See <u>PBS Field Names to FRW Field/Table Names</u>.

## Data Relationships Examples for Building Forms

There is a specific relationship between the frw file, the csv data fields, and PBS Form Fields that go into producing the pdf or printed output. Here is the location of each data type: frw file – IMAGES folder, csv file – IMAGES folder, PBS Format Fields – O/E Master information > Forms.

NOTE: The fields must be assigned in the PBS format or they will not print on the form. However, the exact location of the fields in the PBS format is not important. Putting each field in the general location near to where it is expected to print in the PDF output provides organization and reduces confusion. However, the frw ultimately determines the location where the fields and tables print on a PDF page.

Below are some examples taken from PBS O/E Form 1L – Invoice type using the oe-inv-L.frw data and OEDFTCSV.csv file.

| Company information Company Fields for Order Entry                                                                                                    |                                  |
|----------------------------------------------------------------------------------------------------|----------------------------------|
| Command Lines in oe-inv-L.frw00COMPNAM1 is the table name for the company fields.                                                                                                    | Fields available in OEDFTCSV.csv |
| <pre><table cellpadding="1" valign="T" width="25" x="4" x2="27" y="3"></table></pre>                                                                                                    | Company Header                   |
| (DATASET ID=comp)                                                                                                    | 023 H Company display name       |
| $\langle TD   ALIGN=L   UALIGN=Top   WIDTH=25   NOWRAP \rangle$                                                                                                    | 024 H Company report name        |
| <&_00COMPNAME1>                                                                                                    | 025 H Company address 1          |
|                                                                                                    | 026   H   Company address 2      |
| <pre></pre> <pre></pre> | 027 H Company address 3          |
|                                                                                                    |                                  |

 028|H|Company phone number ||  |  |
|  | Company Header |
|  | 00COMPNAME1 |
| PBS Form Fields Selected in 1L– 'I' type format. Asterisk indicates utilized fields. | pdf Output |
| 31.\*Company address 1 32.\*Company address 2 33.\*Company address 3 | XYZ Company 1235 Main Street |
| 34.\*Company display name | Suite 500 |
| 35.\*Company phone number | lake City, Florida 33526 |
| so. company report name | 305-569-8971 |
The company name and address does not have to come from PBS Company information. Here are two other ways to add your address:

- The address can be part of the logo image.
- The address can be entered as text in the frw file. In this example the company name and address is entered in the frw file. The advantage to is that it also includes a web site address. When generated as a PDF the web address becomes a clickable link:

| <pre><th>Passport Software, Inc.<br/>181 Waukegan Road, #200<br/>Northfield, IL 60093<br/>847.729.7900<br/><u>pass-port.com</u></th></pre> | Passport Software, Inc.<br>181 Waukegan Road, #200<br>Northfield, IL 60093<br>847.729.7900<br><u>pass-port.com</u> |                             |                             |
|----------------------------------------------------------------------------------------------------|----------------------------------------------------------------------------------------------------|-----------------------------|-----------------------------|
| Command Lines in oe-inv-L.frw. 05BILLTONAME1 is the table name for the bill-to name                                                        | Fields available in OEDFTCSV.csv                                                                                   |                             |                             |
| and address field.                                                                                                    |                                                                                                    |                             |                             |
|                                                                                                    | Bill to Header                                                                                                    |                             |                             |
| <pre>KTABLE CELLPADDING=2 X=4 X2=80 Y=19 VALIGN=T FCOLOR=BLACK BGCOLOR=WHITE</pre>                                                         | O05 H Bill-to name                                                                                                 |                             |                             |
| <pre><th align="L" colspan="2" face="5" size="10"></th></pre>                                                                              |                                                                                                    |                             | 006   H   Bill-to address 1 |
| <td>Ship to:</td>                                                                                                    | Ship to:                                                                                                    | 007   H   Bill-to address 2 |                             |
|                                                                                                    | 008   H   Bill-to address 3                                                                                        |                             |                             |
| <pre>KTR COLSPAN=2 FACE=5 SIZE=10 FCOLOR=BLACK VALIGN=bottom&gt;</pre>                                                                     | 132 H Bill-to country                                                                                              |                             |                             |
| (TD ALIGN=L VALIGN=Top WIDTH=40 NOWRAP>(& 05BILLTONAME1)(TD)                                                                               | 136 H Bill-to address 4                                                                                            |                             |                             |
| (/TR>                                                                                                    | 137 H Bill-to city ste zip                                                                                         |                             |                             |
|                                                                                                    | 138 H Bill-to city                                                                                                 |                             |                             |
|                                                                                                    | 139 H Bill-to state                                                                                                |                             |                             |
|                                                                                                    | 140 H Bill-to zip code                                                                                             |                             |                             |
|                                                                                                    | 141 H Bill-to county                                                                                               |                             |                             |
|                                                                                                    | Pill to Header                                                                                                    |                             |                             |
|                                                                                                    |                                                                                                    |                             |                             |
|                                                                                                    |                                                                                                    |                             |                             |
| PBS Form Fields Selected in 1L – 'I' type. Asterisk indicates utilized fields.                                                             | Pdf Output                                                                                                    |                             |                             |
| 5.*Bill-to address 2 10. Bill-to country                                                                                                   | Sold to:                                                                                                    |                             |                             |
| 6.*Bill-to address 3 11. Bill-to county<br>7. Bill-to address 4 12.*Bill-to name                                                           | Sullivan Graphics Design                                                                                           |                             |                             |
| 8. Bill-to city 13. Bill-to state                                                                                                    | 201 Berkshire Ave.                                                                                                 |                             |                             |
| 9.*Bill-to city,ste,zip 14. Bill-to zip code                                                                                               | Los Angeles, CA 92104                                                                                              |                             |                             |

Note: In the example above the words *Sold to:* are entered in the frw file. As you can see in the lower right corner these words print in the PDF just above the address. In most cases, try to avoid text entries like *Sold to:* into a PBS format. If you have text entries, remove them. It is much easier to predict the location and look of text when entered into the frw file. The only exception is, you will need text from PBS when assigning a field in the comments section.

The bill-to and ship-to information must be side by side on the form. You cannot put other fields in the same area.

| Ship-to Fields                                                                              |                                  |                            |
|---------------------------------------------------------------------------------------------|----------------------------------|----------------------------|
| Command Lines in oe-inv-L.frw. 05SHIPTONAME1 is the table name for the bill-to name and     | Fields available in OEDFTCSV.csv |                            |
| address field.                                                                              |                                  |                            |
|                                                                                             | Ship to Header                   |                            |
| <pre>KTABLE CELLPADDING=2 X=4 X2=80 Y=19 VALIGN=T FCOLOR=BLACK BGCOLOR=WHITE&gt;</pre>      | 073 H Ship-to name               |                            |
| KTH COLSPAN=2 ALIGN=L FACE=5 SIZE=10>                                                       | 074 H Ship-to address 1          |                            |
| (TD)Ship to:(/TD)                                                                           | 075   H   Ship-to address 2      |                            |
|                                                                                             | 076 H Ship-to address 3          |                            |
| KTR COLSPAN=2 FACE=5 SIZE=10 FCOLOR=BLACK VALIGN=bottom>                                    | 142 H Ship-to address 4          |                            |
| <pre><td align="L" nowrap="" valign="Top" width="40">&lt;&amp;_05BILLTONAME1&gt;</td></pre> | <&_05BILLTONAME1>                | 143 H Ship-to city ste zip |
| KTD ALIGN=L VALIGN=Top WIDTH=40 NOWRAP><&_06SHIPTONAME1>                                    | 144 H Ship-to city               |                            |
|                                                                                             | 145 H Ship-to state              |                            |
| K/TABLE>                                                                                    | 146 H Ship-to zip code           |                            |
|                                                                                             | 147 H Ship-to county             |                            |
|                                                                                             | 133 H Ship-to country            |                            |
|                                                                                             | 127 H Ship-to phone              |                            |
|                                                                                             | 1                                |                            |
|                                                                                             | Ship to Header                   |                            |
|                                                                                             | _06SHIPTONAME1                   |                            |
| PBS Form Fields Selected in O/E format 1L – 'I' type. Asterisk indicates utilized fields.   | PDF output                       |                            |
| 102.*Ship-to address 1                                                                      | Ship to:                         |                            |
| 103.*Ship-to address 2<br>104.*Ship-to address 3 109. Ship-to county                        | Sullivan Graphics Design         |                            |
| 105. Ship-to address 4 110.*Ship-to name                                                    | 201 Berkshire Ave                |                            |
| 106. Ship-to city 111. Ship-to phone                                                        | Los Angeles CA 92104             |                            |
| 107.*Snip-to city, st Zip 112. Snip-to state<br>108. Ship-to country 113. Ship-to zip code  |                                  |                            |

## PBS FIELD NAMES TO FRW FIELD/TABLE NAMES

There is a specific relationship of the PBS Format fields to the PDF Forms Designer field and table names. This relationship is needs to be understood when modifying a PDF Forms Designer frw format. The csv file for each module form has the Forms Designer field and table information. The PBS form fields and the corresponding PDF Forms Designer field and table names in the csv file are included in the following documentation:

- A/R: Invoice Format Design Kit
- O/E: O/E Form Fields Appendix
- P/S: P/S Form Fields Appendix
- C/O: C/O Form Fields Appendix

## PDF FORMS DESIGNER FRW FILE SETTINGS AND COMMANDS

There are many commands available with the PDF Forms Designer for formatting your PDF file. All the commands are explained in the <u>PDF Report Writer</u> <u>document</u>. PBS does not use all of these commands. This section includes most command options used with PBS forms.

## Printable Area and Grid Settings

The usable area on a page is determined by the margin settings. At the top of every frw file is the grid size. The tags for the grid include:

ML = Margin left, MR = Margin right, MT = Margin top, MB = Margin bottom. The value is always in inches.

The columns and rows are determined by XUNITS and YUNITS numbers. Across the page is the 'X coordinate' and 'Y' is the down coordinate. The X coordinate determines the number of columns for the printable area where Y determines the number of rows. They are not the same as rows and columns used for designing the location of data on the old PBS forms.

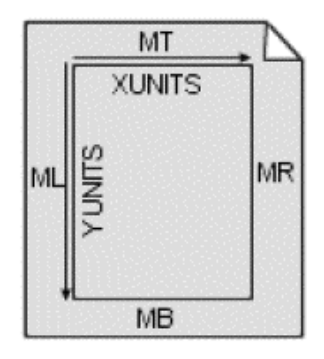

This is an example of these settings:

<GRID ML=.25 MR=.25 MT=.25 MB=.25 XUNITS=80 YUNITS=100>

In the example above the left, right, top and bottom borders are all set to .25 inches. The number of X columns is 80 and the number of Y rows is 100. That makes the grid 80 by 100.

The printable area is the top margin plus the bottom margin minus the page height. The number of rows (Y number) is divided into this number to determine the row height.

The printable area is also the left margin plus the right margin minus the page width. The number of columns (X number) is divided into this number to determine the column width. The X and Y numbers are entered in the frw file to determine the location of where data is printed on the form. Whole numbers are not required. For example if you want something to print between row 15 and 16, as an example, enter Y=15.5.

## **PDF** Properties

There are fields where you can enter the properties of your PDF file. Here is an example of the default PDF properties as viewed in Adobe Acrobat DC.

| File:   | 00_OEI_C00082_0010028.pdf         |
|---------|-----------------------------------|
| Title:  | Passport Business Solutions Forms |
| Author: | "Passport Software, Inc."         |
|         |                                   |

Subject: This form was generated in Passport Business Solutions.

The properties are set in the frw file using these settings:

 $\langle !$  This data is written to the properties of each PDF.> <TITLE>Passport Business Solutions Forms</TITLE> SUBJECT>This form was generated in Passport Business Solutions. <AUTHOR>Passport Software, Inc.</AUTHOR> <CREATOR>Passport Software, Inc.</CREATOR>

If needed, modify the title, subject and author.

## Text and Table Tags

To designate the characteristics and position of lines and fonts use these tags:

| Тад   | Short description   | Additional description                                                                                       | Example                     |
|-------|---------------------|----------------------------------------------------------------------------------------------------|-----------------------------|
| <br>  | Insert a line break | In our printable area example, the YUNITS=100. So, one<br>would be 1/100 <sup>th</sup> of the                | <br>                        |
|       |                     | printable area on the page. A line break can have a specific value. For example <br< td=""><td>or</td></br<> | or                          |
|       |                     | Value=.05> would be a much smaller line break.                                                               | <br>                        |
| X & Y | Position on a page  | X and Y determine the vertical and horizontal settings where the text prints on a page.                      | <text x="59" y="10"></text> |
|       |                     | Whole numbers can provide the correct location. Decimals provide more subtle changes.                        |                             |
| FACE  | Font                | Fourteen font choices are built into the PDF Forms Designer. Use a Face number from the                      | FACE=2                      |
|       |                     | Fonts section below.                                                                                         |                             |

| Tag                                                                                                    | Short description                   | Additional description                                                                                                    | Example               |
|----------------------------------------------------------------------------------------------------|-------------------------------------|----------------------------------------------------------------------------------------------------|-----------------------|
|                                                                                                    |                                     | All the examples in this document use one or more of the build-in fonts. Some bar code                                                                      |                       |
|                                                                                                    |                                     | fonts are also provided. Bar code fonts work with O/E order numbers and item numbers                                                                        |                       |
|                                                                                                    |                                     | only. Only the Code 39 font is functional. Here is an example from the oe-pt.frw:                                                                           |                       |
|                                                                                                    |                                     | <br><barcode <="" face="f3of9x" height="24" td="" value="&lt;&amp;_07ORDERNOBARCOD&gt;"><td></td></barcode>                                                 |                       |
|                                                                                                    |                                     | TYPE="Code39">                                                                                                    |                       |
|                                                                                                    |                                     | You may use the ADDFONT tag to add your own TrueType, OpenType or Type 1 font. See                                                                          |                       |
|                                                                                                    |                                     | the <u>PDF Report Writer document</u> for details.                                                                                                    |                       |
| SIZE                                                                                                    | Font size                           | This is the point size. The point sizes that work best on a form are 8, 9, 10 and 11. Smaller and larger sizes may be appropriate in certain circumstances. | SIZE=10               |
| FONT                                                                                                    | Font color                          | Enter a name or number for the font color. This can be pantone number. There are                                                                            | FONT COLOR=REFLEXBLUE |
| COLOR or                                                                                                    |                                     | hundreds of color options as seen in the Colors section below                                                                                               | FCOLOR=Blue           |
| FCOLOR                                                                                                    |                                     |                                                                                                    |                       |
| СОМР                                                                                                    | Font compression                    | Enter a percentage to compress text. A value less than 100 compresses the text, where a value more than 100 expands the text.                               | COMP=90               |
| COMPTEXT                                                                                                    |                                     | This setting automatically compresses the font if the data is too long to fit in the space provided.                                                        |                       |
| BGCOLOR                                                                                                    | Background color<br>behind the font | Background colors are usually used when printing data a table cell. The same number of color options applies as FCOLOR tag.                                 | BGCOLOR=317           |
| 3D                                                                                                    | Three dimensions                    | This gives the cell background a 3 dimensional look.                                                                                                    | 3D                    |
| &page                                                                                                    | Page number                         | Current page number prints when this tag is present.                                                                                                    | &page                 |
| &totpage                                                                                                    | Total pages                         | Total number of pages print when this tag is present.                                                                                                    | &totpage              |
| </td <td>For inactive tags</td> <td>An exclamation point to the right of a &lt; sign indicates that the line is not active or used for</td> <td>See below:</td> | For inactive tags                   | An exclamation point to the right of a < sign indicates that the line is not active or used for                                                             | See below:            |
|                                                                                                    | or comments                         | informational comments.                                                                                                    |                       |

Informational comments are inactive and there for help in designing a form. This is an example:

This frw file is designed for 0/E picking ticket form. There are no totals.>

Tag lines can be made inactive by adding the ! symbol. This is an inactive tag line:

<!TR ALIGN=R NOBREAK BORDER=.1 FACE=5 SIZE=10 FCOLOR=BLACK BGCOLOR=WHITE VALIGN=bottom BORDERCOLOR=BLACK>

## Table Tags

Tables contain groups of related data.

**J** 

These table tags that are used in the frw file to determine the beginning and ending of tables, header, rows and footer:

| Тад                                                                                                    | Short description   | Additional description                                                              |                                                                                        |                                      |  |
|----------------------------------------------------------------------------------------------------|---------------------|-------------------------------------------------------------------------------------|----------------------------------------------------------------------------------------|--------------------------------------|--|
| <table></table>                                                                                                    | Start of Table      | This determines the starting point of a table.                                      |                                                                                        |                                      |  |
| TABLE/>                                                                                                    | End of Table        | This determines the ending point of a table.                                        |                                                                                        |                                      |  |
| <th></th>                                                                                                    |                     | Table Header Start                                                                  | This is the start of a table header row.                                               |                                      |  |
| <th></th>                                                                                                    |                     | End of Table Header                                                                 | This is the end of a header row.                                                       |                                      |  |
| <td></td> <td>Start of Table Data</td> <td>The table data tags determine the start <td> and end <td></td> of the table data.</td></td> |                     | Start of Table Data                                                                 | The table data tags determine the start <td> and end <td></td> of the table data.</td> | and end <td></td> of the table data. |  |
|                                                                                                    |                     | They can be used as label text and to represent the PBS data field or data group.   |                                                                                        |                                      |  |
| <td></td>                                                                                                    |                     | End of Table Data                                                                   | See above.                                                                             |                                      |  |
| <tr></tr>                                                                                                    | Table Row           | This is similar to the <th> tag. These are used with the data fields from PBS.</th> | tag. These are used with the data fields from PBS.                                     |                                      |  |
|                                                                                                    |                     |                                                                                     |                                                                                        |                                      |  |
| <tr></tr>                                                                                                    | End of Table Row    | This is the end of a table row.                                                     |                                                                                        |                                      |  |
|                                                                                                    |                     |                                                                                     |                                                                                        |                                      |  |
| <tf></tf>                                                                                                    | Table Footer        | This is the beginning of a table footer row.                                        |                                                                                        |                                      |  |
| <tf></tf>                                                                                                    | End of Table Footer | This is the end of a table footer row.                                              |                                                                                        |                                      |  |

## Other Table Tags

These table tags are variable and are used with an equal sign and a value:

| Тад         | Short description                               | Additional description                                     | Example       |
|-------------|-------------------------------------------------|------------------------------------------------------------|---------------|
| X, X2 and Y | For placing tables on a page.                   | X is the starting left position on the page.               | X=8           |
|             | Note: X and Y are also used for placing text on | X2 is ending right position.                               | X2=40         |
|             | a page.                                         | Y is the down position from the top of the page.           | Y=60          |
|             |                                                 | In the example on the right, the table starts at column 8. |               |
|             |                                                 | It ends at column 40 and it starts are row 60.             |               |
| COLSPAN     | Column span                                     | This is the number of columns in a table.                  | COLLSPAN=7    |
| CELLPADDING | Cell padding                                    | This is the space around the data in a cell.               | CELLPADDING=4 |
| WIDTH       | The width of a table.                           | A table width should never be larger than the maximum      | WIDTH=25      |
|             |                                                 | size as determined by the grid. The table width can be     |               |
|             |                                                 | less than the maximum page width.                          |               |
|             |                                                 | If you have two tables side by side, the combined width    |               |
|             |                                                 | cannot be more than 80 (when 80 is the number of           |               |
|             |                                                 | columns). One table could be 30 and the other 50.          |               |
| ALIGN       | This determines where the text is located in a  | The options are Left, Right, Center and Justified.         | ALIGN=R       |
|             | cell.                                           |                                                            |               |
| VALIGN      | Entered as either Top, Center, Left or Right.   | This is the vertical position of the text in one cell or a | VALIGN=Center |
|             |                                                 | group of cells.                                            |               |
| BORDER      | This is usually a small number                  | This is the numeric thickness of the border around a cell. | BORDER=.2     |
|             |                                                 |                                                            |               |

| Тад         | Short description                  | Additional description                                    | Example          |
|-------------|------------------------------------|-----------------------------------------------------------|------------------|
| BORDERCOLOR | Specify the color for a border.    | When not specified, the default is BLACK.                 | BORDERCOLOR=541  |
| STRIPE      | Produces a zebra stripe pattern.   | Stripes are usually used with body lines to have          | STRIPE=427,White |
|             |                                    | alternating colors. In the example white prints first and |                  |
|             |                                    | 427, which is light green, prints second.                 |                  |
| STRIPEX     | How much of the table is affected. | Normally the percentage is 0 to 100.                      | STRIPEX=0,100    |
| NOWRAP      | This determines text wrap.         | It is used when there is limited space. If the data is    | NOWRAP           |
|             |                                    | larger than can fit, the font is automatically made       |                  |
|             |                                    | smaller to force a fit.                                   |                  |

## Sold-to and Ship-to Location

When you want to fit the address field in an envelope window you may need to change the location of the sold-to and ship-to fields. Here is an example of a setting that provides the moving to the right, the sold-to and ship-to address fields:

Notice that the overall width is 70 and the width is 35 for both the sold-to and ship-to. There is an X setting of 10. Remember that the overall width of 70, plus the X setting of 10 equals 80. The maximum grid XNITS is 80 so those number should never add up to more than that.

## Table Examples

This sections contains examples of the miscellaneous header, body and totals with comments. The miscellaneous header contains the most details. These details are applicable to the body and totals sections.

### Miscellaneous Header Table

A miscellaneous header contains information like the order number, purchase order number, customer number, sales rep and more. It is normally the last piece of information before the body.

Here is an example of frw text tags used for a table that contains miscellaneous header information. In consist of the starting table and ending table tags. After the start the top area has the field names and the bottom designates the data that comes from PBS:

<TABLE CELLPADDING=6 BORDER=2 WIDTH=080> <TH COLSPAN=7 X=2 ALIGN=C COMPTEXT=ON FACE=2 SIZE=9 FCOLOR=black BGCOLOR=441 3D VALIGN=TOP BORDERCOLOR=277> <TD>Order Number</TD> <TD>Order Date</TD> <TD>Customer Number</TD> <TD>Sales Rep</TD> <TD>Purchase Order Number</TD> <TD>Ship Date</TD> <TD>Ship Via</TD> </TH> <TR ALIGN=C FACE=5 SIZE=10 BORDER=.5 COMPTEXT=ON FCOLOR=BLACK BGCOLOR=WHITE VALIGN=BOTTOM BORDERCOLOR=BLACK> <TD ALIGN=C><& 070RDERNO> </TD> <TD ALIGN=C><& 080RDERDAT></TD> <TD ALIGN=C><& 09CUSTNO></TD> <TD ALIGN=C><& 10SALESREP></TD> <TD ALIGN=C><& 11PONO></TD> <TD ALIGN=C><& 12SHIPDAT></TD> <TD ALIGN=C><& 16SHIPVIADESC></TD> </TR> </TABLE>

Starting Table Tags

The table above starts with these settings:

### <TABLE CELLPADDING=6 BORDER=2 WIDTH=080>

<TABLE indicates that this is a start of a table. The settings on this line apply to the entire table. CELLPADDING=6 is the space around the data, BORDER=2 is the width of the cell line and the WIDTH=80 is with width of the table. Note that settings like CELLPADDING and BORDER can be different per table cell. The total width of the form is 80 so that means the table goes all the way across the page.

#### Other Table Header Tags

This is an example of some additional table header tags:

#### <TH COLSPAN=7 X=2 ALIGN=C COMPTEXT=ON FACE=5 SIZE=9 FCOLOR=black BGCOLOR=441 3D VALIGN=bottom BORDERCOLOR=277>

<TH> is a tag that indicates these are settings for a table header.

The table header contains these formatting tags. COLSPAN=7 the number of columns or cells is 7. The X=2 indicates it is on the second column on the page. The text alignment is ALIGN=C for center. The face or font type is FACE=5. The font size is SIZE=9 and the font color is FCOLOR=black. The vertical alignment of the text (VALIGN) is at the bottom of the cell. The background color of the text is BGCOLOR=441. This is a light green. The cell BORDERCOLOR=277. A table of colors is at the end of this document. The 3D tag gives the border has a raised look.

#### Table Field Names and Tags

Next the table field names are defined:

<TD>Order Number</TD>
<TD>Order Date</TD>
<TD>Order Date</TD>
<TD>Customer Number</TD>
<TD>Sales Rep</TD>
<TD>Purchase Order Number</TD>
<TD>Ship Date</TD>
<TD>Ship Uia</TD>
</TH>

<TD> starts the table data column. The field name is next. The </TD> ends the table data. The </TH> tag indicates the end of the table header.

The table header tags are combined with the table data tags. When printed to a pdf it looks like this:

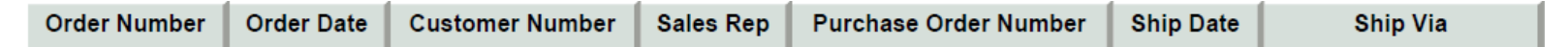

Table Row Data and Tags

<TR is the start of a table row. The following tags cause the PBS data to print on the form:

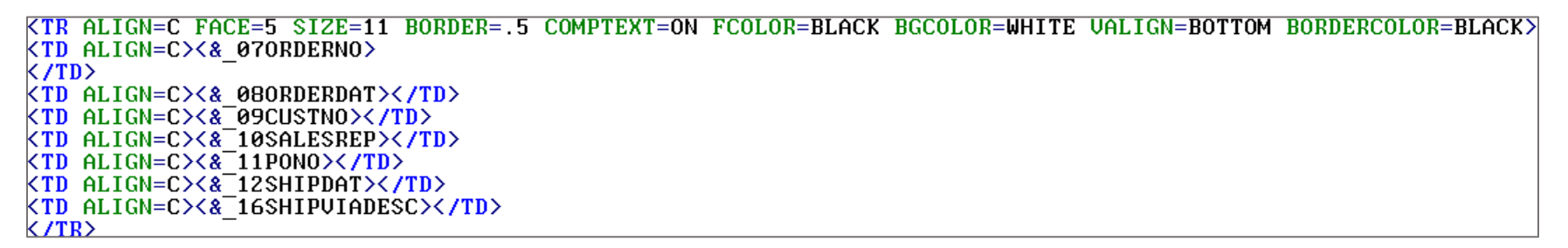

Keep in mind that that field names above are found in the csv file. Here are the available miscellaneous header fields. The fields that are used for our example are indicated with a red arrow:

| Misc Header               |
|---------------------------|
| _01ORDERTYPE (ID=65)      |
| _02INVOICEDATE (ID=47)    |
| _03INVOICENO (ID=48)      |
| _07ORDERNO (ID=63 or 114) |
| _07ORDERNOBARCOD (ID=149) |
| _08ORDERDAT (ID=62)       |
| _09CUSTNO (ID=34)         |
| _10SALESREP (ID=69)       |
| _10A_SALESREPNAM (ID=70)  |
| _11PONO (ID=67) 🛛         |
| _12SHIPDAT (ID=72)        |
| _13SHIPVIA (ID=77)        |
| _16SHIPVIADESC (ID=78)    |
| •                         |
| _50DUEDATE (ID=45)        |
| _51DISCDATE (ID=4)        |
| _52APPLYTO (ID=002)       |
| _53TERMSCODE(ID=97)       |
| _54TERMSDESC(ID=98)       |
| _55TAXCODE(ID=85)         |
| _56TAXDESC(ID=86)         |
| _58CASHREF(ID=11)         |
| _59CHECKNO(ID=12)         |
| _60CUSTBAL(ID=31)         |
| _61CUSTCOMMENT(ID=32)     |
| _62CUSTTYPE(ID=37)        |
| _63TERMSTYPE(ID=122)      |
| _64DATEENTERED(ID=042)    |
| _65APPLYTOTYP (ID=003)    |
| _66TERMSDISCDATE (ID=100) |
| _67TERMSDISCPCT(ID=101)   |
| _68TERMSDUEDATE(ID=102)   |
|                           |

The <TD tag indicates table data. The & symbol indicates that field where the PBS data is coming from. For example: @\_07ORDERNO means that the order number is used from PBS. The </TR> is the end of a table row. The ALIGN=C means that the data prints in the center of the cell.

The table header tags are combined with the table row tags to look like this:

| 1017 | 07/09/19 | 5 | н | PO 5327899172-ZZ2 | 07/09/19 | File Management |  |
|------|----------|---|---|-------------------|----------|-----------------|--|
|------|----------|---|---|-------------------|----------|-----------------|--|

#### PBS Field Setup

A PBS format is required. These are the fields in PBS O/E format:

| 063 | 20 6 | Order number         | 222222   |
|-----|------|----------------------|----------|
| 062 | 19   | Order date           | 07/11/19 |
| 034 | 35   | Cust number          | Len: 12  |
| 069 | 54   | Sales rep            | Len: 3   |
| 067 | 64   | PO number            | Len: 30  |
| 072 | 98   | Ship date            | 07/11/19 |
| 078 | 114  | Ship-via description | Len: 15  |

Note that the PBS O/E format does not include any field labels as the frw file has these as tags. The placement of the fields in the PBS format does NOT have to be exact. The frw provides the placement of the data. To prevent confusion, we recommend that you put the PBS format fields in the same order as how they are defined in the frw.

Important tip: If data is not printing, it could be that the field is not defined in the frw. It could also mean that the field is not defined in the PBS format. Check both places. When working with lines, it could mean that the field is in the wrong column of the csv file.

### Miscellaneous Header PDF Result

The frw header, table and data tags, along with the PBS format are generated into a PDF like this:

| Order Number | Order Date | Customer Number | Sales Rep | Purchase Order Number | Ship Date | Ship Via        |
|--------------|------------|-----------------|-----------|-----------------------|-----------|-----------------|
| 1017         | 07/09/19   | 5               | н         | PO 5327899172-ZZ2     | 07/09/19  | File Management |

## Body Tags Example

The body table contains the line information to be printed on the PDF form. Here is an example:

<br/>
Kenter<br/>
Kenter<br/>
Kenter<br/>
Kenter<br/>
Kenter<br/>
Kenter<br/>
Kenter<br/>
Kenter<br/>
Kenter<br/>
Kenter<br/>
Kenter<br/>
Kenter<br/>
Kenter<br/>
Kenter<br/>
Kenter<br/>
Kenter<br/>
Kenter<br/>
Kenter<br/>
Kenter<br/>
Kenter<br/>
Kenter<br/>
Kenter<br/>
Kenter<br/>
Kenter<br/>
Kenter<br/>
Kenter<br/>
Kenter<br/>
Kenter<br/>
Kenter<br/>
Kenter<br/>
Kenter<br/>
Kenter<br/>
Kenter<br/>
Kenter<br/>
Kenter<br/>
Kenter<br/>
Kenter<br/>
Kenter<br/>
Kenter<br/>
Kenter<br/>
Kenter<br/>
Kenter<br/>
Kenter<br/>
Kenter<br/>
Kenter<br/>
Kenter<br/>
Kenter<br/>
Kenter<br/>
Kenter<br/>
Kenter<br/>
Kenter<br/>
Kenter<br/>
Kenter<br/>
Kenter<br/>
Kenter<br/>
Kenter<br/>
Kenter<br/>
Kenter<br/>
Kenter<br/>
Kenter<br/>
Kenter<br/>
Kenter<br/>
Kenter<br/>
Kenter<br/>
Kenter<br/>
Kenter<br/>
Kenter<br/>
Kenter<br/>
Kenter<br/>
Kenter<br/>
Kenter<br/>
Kenter<br/>
Kenter<br/>
Kenter<br/>
Kenter<br/>
Kenter<br/>
Kenter<br/>
Kenter<br/>
Kenter<br/>
Kenter<br/>
Kenter<br/>
Kenter<br/>
Kenter<br/>
Kenter<br/>
Kenter<br/>
Kenter<br/>
Kenter<br/>
Kenter<br/>
Kenter<br/>
Kenter<br/>
Kenter<br/>
Kenter<br/>
Kenter<br/>
Kenter<br/>
Kenter<br/>
Kenter<br/>
Kenter<br/>
Kenter<br/>
Kenter<br/>
Kenter<br/>
Kenter<br/>
Kenter<br/>
Kenter<br/>
Kenter<br/>
Kenter<br/>
Kenter<br/>
Kenter<br/>
Kenter<br/>
Kenter<br/>
Kenter<br/>
Kenter<br/>
Kenter<br/>
Kenter<br/>
Kenter<br/>
Kenter<br/>
Kenter<br/>
Kenter<br/>
Kenter<br/>
Kenter<br/>
Kenter<br/>
Kenter<br/>
Kenter<br/>
Kenter<br/>
Kenter<br/>
Kenter<br/>
Kenter<br/>
Kenter<br/>
Kenter<br/>
Kenter<br/>
Kenter<br/>
Kenter<br/>
Kenter<br/>
Kenter<br/>
Kenter<br/>
Kenter<br/>
Kenter<br/>
Kenter<br/>
Kenter<br/>
Kenter<br/>
Kenter<br/>
Kenter<br/>
Kenter<br/>
Kenter<br/>
Kenter<br/>
Kenter<br/>
Kenter<br/>
Kenter<br/>
Kenter<br/>
Kenter<br/>
Kenter<br/>
Kenter<br/>
Kenter<br/>
Kenter<br/>
Kenter<br/>
Kenter<br/>
Kenter<br/>
Kenter<br/>
Kenter<br/>
Kenter<br/>
Kenter<br/>
Kenter<br/>
Kenter<br/>
Kenter<br/>
Kenter<br/>
Kenter<br/>
Kenter<br/>
Kenter<br/>
Kenter<br/>
Kenter<br/>
Kenter<br/> <TABLE CELLPADDING=6 BORDER=2 WIDTH=080 STRIPE=427,WHITE STRIPEX=0,100> <TH COLSPAN=6 ALIGN=J FACE=2 SIZE=8 FCOLOR=black BGCOLOR=441 3D VALIGN=TOP BORDERCOLOR=277> <TD ALIGN=R>Quantity Ordered<BR>Quantity Shipped</TD> <TD ALIGN=R>Unit</TD> <TD ALIGN=R>Item Number<BR>Quantity Back Ordered</TD> <TD ALIGN=L>Item Description</TD> <TD ALIGN=R>Price Unit<BR>Item Discount</TD> <TD ALIGN=R>Unit Price<BR>Extended Price</TD> </TH> <DATASET ID=dtl> <TR COLSPAN=6 BORDER=.1 FACE=2 SIZE=9 FCOLOR=BLACK VALIGN=bottom BORDERCOLOR=BLACK> <TD ALIGN=R VALIGN=Top><& 01CELLBDYCOL1></TD> <TD ALIGN=R VALIGN=Top><& 02CELLBDYCOL2></TD> <TD ALIGN=R VALIGN=Top><& 03CELLBDYCOL3></TD> <TD ALIGN=L VALIGN=Top><& 04CELLBDYCOL4></TD> <TD ALIGN=R VALIGN=Top><& 05CELLBDYCOL5></TD> KTD FACE=5 ALIGN=R VALIGN=Top><& 06CELLBDYCOL6></TD> </TR> </DATASET> </TABLE>

The above body sections has the header and rows for the lines. This table has stripes of alternating white and light green. The CELLBDYCOL designates the columns where the data is pulled from PBS. For O/E these are the available fields for each column as entered in the OEDFTCSV.csv (default O/E csv file).

| Н                        | I                        | J                         | К                           | L                            | M                          |
|--------------------------|--------------------------|---------------------------|-----------------------------|------------------------------|----------------------------|
| Cell1 Body Column 1      | Cell2 Body Column 2      | Cell3 Body Column 3       | Cell4 Body Column 4         | Cell5 Body Column 5          | Cell6 Body Column 6        |
| 034 L Lot quantity       | 014 L Item alt unit 1    | 016 L Item category       | 999 L Literal for body text | 004 L Commission method      | 013 L Extended price       |
| 041 L Qty ordered        | 015 L Item alt unit 2    | 018 L Item number         | 006 L Description 1         | 005 L Commission percent     | 003 L Commission amount    |
| 042 L Qty ordered/stk    | 025 L Item stocking unit | 026 L Item sub-category   | 007 L Description 2         | 010 L Discount amount        | 059 L Unit price           |
| 043 L Qty ret to inv     | 035 L Misc item flag     | 028 L Item vendor item no | 008 L Description 3         | 011 L Discount percent       | 012 L Extended cost        |
| 044 L Qty ret to inv/stk | 036 L Order unit         | 029 L Sequence number     | 009 L Description 4         | 017 L Item commission code   | 019 L Item price 1         |
| 045 L Qty to ship        | 037 L Out of stock flag  | 030 L Location code       | 031 L Lot number            | 024 L Item /Svc pricing unit | 020 L Item price 2         |
| 046 L Qty to ship/stk    | 057 L Tracking method    | 032 L Lot number literal  | 048 L Serial number         | 033 L Lot no. reference      | 021 L Item price 3         |
| 070 L Qty filled         | 066 L Text line flag     | 039 L Qty backord         | 095 L Warehouse name        | 038 L Pricing unit           | 022 L Item price 4         |
|                          | 068 L Tracked flag       | 040 L Qty backord/stk     | 097 L Payment type desc     | 050 L Serial no. reference   | 023 L Item price 5         |
|                          | 069 L Line item type     | 049 L Serial no. literal  | 099 L Payment check/CC #    | 052 L Taxable flag 1         | 061 L Warranty date 1      |
|                          | 073 L Item type          | 051 L Ship date           | 100 L Payment auth code     | 053 L Taxable flag 2         | 062 L Warranty days 1      |
|                          | 074 L Item status        | 060 L Warehouse (item)    | 101 L Payment CC exp date   | 054 L Taxable flag 3         | 063 L Warranty date 2      |
|                          | 090 L Item weight unit   | 071 L Warranty item no.   | 102 L Payment date          | 055 L Taxable flag 4         | 065 L Net extended price   |
|                          | 091 L Item width unit    | 075 L Service vendor      | 103 L Payment trx id        | 056 L Taxable flag 5         | 064 L Warranty days 2      |
|                          | 092 L Item height unit   | 076 L Date created        | 078 L Drawing rev. number   | 058 L Unit cost              | 072 L Item discount price  |
|                          | 093 L Item depth unit    | 077 L Drawing number      | 079 L Drawing rev. date     |                              | 086 L Item weight          |
|                          |                          | 094 L Job cost category   | 084 L User date-1           |                              | 087 L Item height          |
|                          |                          | 096 L Payment code        | 085 L User date-2           |                              | 088 L Item width           |
|                          |                          | 105 L Item UPC barcode    | 080 L User quantity-1       |                              | 089 L Item depth           |
|                          |                          | 106 L Item number barcode | 081 L User quantity-2       |                              | 098 L Payment amount       |
|                          |                          |                           | 082 LUser description-1     |                              | 104 L Extended item weight |
|                          |                          |                           | 083 L User description-2    |                              |                            |

As you can see above, many fields are available to be printed. Only the line fields that are assigned in the PBS format will print.

This is the O/E line item field setup for our example. Only these fields will print on the form:

| L-Items041 | 1 | 6   | Qty ordered         | ZZZZZZ29.9999-  |
|------------|---|-----|---------------------|-----------------|
| 025        |   | 24  | Item stocking unit  | Len: 4          |
| 018        |   | 34  | Item/Svc number     | Len: 15         |
| 006        |   | 60  | Description 1       | Len: 25         |
| 024        |   | 97  | Item/Svc prcng unit | Len: 4          |
| 059        |   | 115 | Unit price          | ZZZZZZ9.99-     |
| 045        | 2 | 6   | Qty to ship         | ZZZZZZ29.9999-  |
| 039        |   | 34  | Qty backord         | ZZZZZZZ9.99999- |
| 007        |   | 60  | Description 2       | Len: 25         |

| 011 |   | 97  | Discount percent   |
|-----|---|-----|--------------------|
| 065 |   | 116 | Net extended price |
| 049 | 3 | 45  | Serial no. literal |
| 048 |   | 60  | Serial number      |

This is the generated PDF body output:

## Z9.99-ZZZZZZZ9.99-"Serial number: " Len: 65

| Quantity Ordered<br>Quantity Shipped | Unit | Item Number<br>Quantity Back Ordered | Item Description                                      | Price Unit<br>Item Discount | Unit Price<br>Extended Price |
|--------------------------------------|------|--------------------------------------|-------------------------------------------------------|-----------------------------|------------------------------|
| 1                                    | EACH | ACA-WPUPE<br>0                       | ACA Passport Update Prog.<br>End User - Win OS        | EACH<br>0.00                | 240.00<br>240.00             |
| 1                                    | EACH | ACA-UPUPE<br>0                       | ACA Passport Update Prog.<br>End User - Linux/Unix OS | EACH<br>0.00                | 100.00<br>100.00             |

### Customizing the CSV file

Normally you would not alter a csv file that Passport provides. If you need to customize a csv file it is highly recommended that you make a copy of the file first. Then name the csv file to match your frw file name. The PBS program will automatically use a csv file named the same as an frw file. For example, if the frw file is called MYOE.frw, name the csv file MYOE.csv. The MYOE.frw must be assigned to the PBS format and the program will also use the changes in your csv file.

Why would you customize a csv file? The line fields can be moved from one column to another. All the line fields are in Body Cells in the csv. They start at column I and go to column M.

Here is an example for O/E. Let's say you want to move the Unit price from Column M to Column L. Unit price prints in Column 6 on the form, but you want it to print in column 5. Here it is before the move:

| L                           | M                          |
|-----------------------------|----------------------------|
| Cell5 Body Column 5         | Cell6 Body Column 6        |
| 004 L Commission method     | 013 L Extended price       |
| 005 L Commission percent    | 003 L Commission amount    |
| 010 L Discount amount       | 059 L Unit price           |
| 011 L Discount percent      | 012 L Extended cost        |
| 017 L Item commission code  | 019 L Item price 1         |
| 024 LItem /Svc pricing unit | 020 L Item price 2         |
| 033 LLot no. reference      | 021 L Item price 3         |
| 038 L Pricing unit          | 022 L Item price 4         |
| 050 L Serial no. reference  | 023 L Item price 5         |
| 052 L Taxable flag 1        | 061 L Warranty date 1      |
| 053 L Taxable flag 2        | 062 L Warranty days 1      |
| 054 L Taxable flag 3        | 063 L Warranty date 2      |
| 055 L Taxable flag 4        | 065 L Net extended price   |
| 056 L Taxable flag 5        | 064 L Warranty days 2      |
| 058 L Unit cost             | 072 L Item discount price  |
| 102 L Payment date          | 086 L Item weight          |
|                             | 087 L Item height          |
|                             | 088 L Item width           |
|                             | 089 L Item depth           |
|                             | 098 L Payment amount       |
|                             | 104 L Extended item weight |
|                             |                            |

Cut the 059/L/Unit price field and paste at the bottom of column 5. Also remove the space in column 6 where the Unit price was. This is the result:

| L                            | M                          |
|------------------------------|----------------------------|
| Cell5 Body Column 5          | Cell6 Body Column 6        |
| 004 L Commission method      | 013 L Extended price       |
| 005 L Commission percent     | 003 L Commission amount    |
| 010 L Discount amount        | 012 L Extended cost        |
| 011 L Discount percent       | 019 L Item price 1         |
| 017 L Item commission code   | 020 L Item price 2         |
| 024 L Item /Svc pricing unit | 021 L Item price 3         |
| 033 L Lot no. reference      | 022 L Item price 4         |
| 038 L Pricing unit           | 023 L Item price 5         |
| 050 L Serial no. reference   | 061 L Warranty date 1      |
| 052 L Taxable flag 1         | 062 L Warranty days 1      |
| 053 L Taxable flag 2         | 063 L Warranty date 2      |
| 054 L Taxable flag 3         | 065 L Net extended price   |
| 055 L Taxable flag 4         | 064 L Warranty days 2      |
| 056 L Taxable flag 5         | 072 L Item discount price  |
| 058 L Unit cost              | 086 L Item weight          |
| 102 L Payment date           | 087 L Item height          |
| 059 L Unit price             | 088 L Item width           |
|                              | 089 L Item depth           |
|                              | 098 L Payment amount       |
|                              | 104 L Extended item weight |
|                              |                            |

Now, the Unit price will print in Column 5 of your format.

## Totals and Comments Sections

In the frw, the totals and comments are two separate tables. There can even be two sections of comments.

### Totals

This is a totals table example:

<TABLE CELLPADDING=2 BORDER=.1 X=45 X2=80 WIDTH=35> <DATASET ID=ttl> <TR ALIGN=R NOBREAK BORDER=.1 FACE=5 SIZE=10 FCOLOR=BLACK BGCOLOR=WHITE VALIGN=bottom BORDERCOLOR=BLACK> KTD ALIGN=R BORDER=.1 VALIGN=bottom BGCOLOR=441 FCOLOR=BLACK BORDERCOLOR=541>Sales amount<BR VALUE=0></TD> <TD ALIGN=R UALIGN=bottom BGCOLOR=WHITE FCOLOR=BLACK BORDERCOLOR=BLACK><& 26SALESAMOUNT></TD> </TR> <TR ALIGN=R BORDER=.1 FACE=5 \$IZE=10 FCOLOR=BLACK BGCOLOR=WHITE VALIGN=bottom BORDERCOLOR=BLACK> <TD ALIGN=R BORDER=.1 VALIGN=bottom BGCOLOR=WHITE FCOLOR=BLACK BORDERCOLOR=541>Miscellaneous charges<BR VALUE=0></TD> <TD ALIGN=R VALIGN=bottom BGCOLOR=WHITE FCOLOR=BLACK BORDERCOLOR=BLACK><& 27MISCCHRGES></TD> </TR> <TR ALIGN=R BORDER=.1 FACE=5 \$IZE=10 FCOLOR=BLACK BGCOLOR=WHITE VALIGN=bottom BORDERCOLOR=BLACK> <TD ALIGN=R BORDER=.1 VALIGN=bottom BGCOLOR=441 FCOLOR=BLACK BORDERCOLOR=541>Freight<BR VALUE=0></TD> <TD ALIGN=R UALIGN=bottom BGCOLOR=WHITE FCOLOR=BLACK BORDERCOLOR=BLACK><& 28FRGHTCHRGES></TD> </TR> <TR ALIGN=R BORDER=.1 FACE=5 \$IZE=10 FCOLOR=BLACK BGCOLOR=WHITE VALIGN=bottom BORDERCOLOR=BLACK> <TD ALIGN=R BORDER=.1 VALIGN=bottom BGCOLOR=WHITE FCOLOR=BLACK BORDERCOLOR=541>Sales tax<BR VALUE=0></TD> <TD ALIGN=R UALIGN=bottom BGCOLOR=WHITE FCOLOR=BLACK BORDERCOLOR=BLACK><& 29SALESTAX></TD> </TR> <TR ALIGN=R BORDER=.1 FACE=5 SIZE=12 FCOLOR=BLACK BGCOLOR=WHITE VALIGN=bottom BORDERCOLOR=BLACK> KTD ALIGN=R BORDER=.1 VALIGN=bottom BGCOLOR=441 FCOLOR=BLACK BORDERCOLOR=541>Total<BR VALUE=0></TD> <TD ALIGN=R VALIGN=bottom BGCOLOR=317 FCOLOR=BLACK BORDERCOLOR=BLACK><& 30T0TAL></TD> </TR> <TR ALIGN=R BORDER=.1 FACE=5 \$IZE=10 FCOLOR=BLACK BGCOLOR=WHITE VALIGN=bottom BORDERCOLOR=BLACK> <TD ALIGN=R BORDER=.1 VALIGN=bottom BGCOLOR=WHITE FCOLOR=BLACK BORDERCOLOR=541>Payment received<BR VALUE=0></TD> <TD ALIGN=R UALIGN=bottom BGCOLOR=WHITE FCOLOR=BLACK BORDERCOLOR=BLACK><& 31PYMTREC></TD> </TR> KTR ALIGN=R BORDER=.1 FACE=5 SIZE=10 FCOLOR=BLACK BGCOLOR=WHITE VALIGN=bottom BORDERCOLOR=BLACK> <TD ALIGN=R BORDER=.1 VALIGN=bottom BGCOLOR=441 FCOLOR=BLACK BORDERCOLOR=541>Balance due</TD> <TD ALIGN=R VALIGN=bottom BGCOLOR=WHITE FCOLOR=BLACK BORDERCOLOR=BLACK><& 32BALDUE><BR VALUE=0></TD> </TR> <BR> </DATASET> </TABLE>

There are three lines for each total. The first line is overall formatting. The second is the field label and specific field label text formatting. The third is the amount and formatting of the amount text.

The totals and comments are part of the same totals section in the PBS format: Here is an example:

| Ttls | 013 | 1 | 1   | Comment line 1      | Len: 30       |
|------|-----|---|-----|---------------------|---------------|
|      | 068 |   | 116 | Sale amount         | ZZZZZZZZ9.99- |
|      | 014 | 2 | 1   | Comment line 2      | Len: 30       |
|      | 056 |   | 117 | Misc amount         | ZZZZZZZ9.99-  |
|      | 015 | 3 | 1   | Comment line 3      | Len: 30       |
|      | 046 |   | 118 | Freight amount      | ZZZZZZ9.99-   |
|      | 016 | 4 | 1   | Comment line 4      | Len: 30       |
|      | 079 |   | 117 | Tax total amount    | ZZZZZZZ9.99-  |
|      | 017 | 5 | 1   | Comment line 5      | Len: 30       |
|      | 059 |   | 116 | Order net total amt | ZZZZZZZZ9.99- |
|      | 009 | 6 | 116 | Cash amount rcvd    | ZZZZZZZZ9.99- |
|      | 004 | 7 | 116 | Balance due         | ZZZZZZZZ9.99- |

Based on the settings above and PBS format, the totals are generated in a pdf like this:

| Sales amount          | 1816.50 |
|-----------------------|---------|
| Miscellaneous charges | 15.00   |
| Freight               | 0.00    |
| Sales tax             | 0.00    |
| Total                 | 1831.50 |
| Payment received      | 0.00    |
| Balance due           | 1831.50 |

Note that the total has a larger font face and the background color (BGCOLOR) is 317.

#### Comments

In this frw only one comment table is used:

```
<TABLE NOBREAK BORDER=.2 3D WIDTH=80>
<TH ALIGN=L FACE=5 SIZE=8 FCOLOR=Black BGCOLOR=441 3D VALIGN=MIDDLE BORDERCOLOR=277>
<TD>Comments</TD>
<!TD>Comments 2</TD>
</TH>
<DATASET ID=cmt>
<TR FACE=2 SIZE=9 FCOLOR=BLACK VALIGN=bottom>
<TD ALIGN=L VALIGN=Top WIDTH=55><& 24COMMENT1></TD>
<!TD ALIGN=L VALIGN=Top WIDTH=80><&_25COMMENT2></TD>
<!TD ALIGN=L VALIGN=Top WIDTH=80><&_25COMMENT2></TD>
</TR>
```

#### Footer

A footer is optional. A footer prints at the bottom of every page and can be freeform text, an email address, a web site, page number and more. Here is an example:

```
<FOOTER MARGIN=5>
<TEXT>
<ALIGN VALUE=C><FONT SIZE=10>
Click <A HREF="http://pass-port.com">http://pass-port.com</A> to visit our site.
Click <A HREF="mailto:psi@pass-port.com">psi@pass-port.com</A> to visit our site.
</TEXT>
</TEXT>
</FOOTER>
```

When printed to a PDF file the email and address fields become links. This is how the footer looks after creating a PDF or printing:

Click http://pass-port.com to visit our site. Click psi@pass-port.com to send us an email.

Email addresses and web site addresses can also be included in the header. They cannot be included in the body, comments or totals sections.

#### Bar Codes

You may use a bar code font for the O/E order number or item number. Here is an example:

<TEXT X=59 Y=3 FACE=5 \$IZE=14 FCOLOR=REFLEXBLUE BORDER=3 BGCOLOR=441 3D>
Packing List
<Y UALUE=0 ALIGN=R>
<!% 03INV0ICEN0>
</TEXT>

At this time, only font type of Code39 can be used.

```
<FONT COLOR=BLACK>
</TEXT>
<TEXT X=59 Y=8 ALIGN=L>
<BARCODE FACE="bar25" HEIGHT=30 VALUE="*<&_070RDERN0>*" TYPE="Code39">
</TEXT>
```

In this case the order number is being bar coded. The words and bar code print like this:

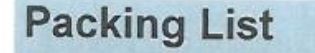

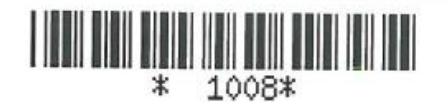

## Fonts (FACE)

All the PBS examples are set to one of the Helvetica font styles. These styles are tagged in the frw file as the FACE=(number). The available default FACE fonts and styles included with PDF Forms Designer are:

| Number (FACE Value) | Name                  | Example            |
|---------------------|-----------------------|--------------------|
| 1                   | Courier               | ABCDEFG            |
|                     |                       | abcdefg 12345      |
| 2                   | Helvetica             | ABCDEFG abcdefg    |
|                     |                       | 12345              |
| 3                   | Times                 | ABCDEFG abcdefg    |
|                     |                       | 12345              |
| 4                   | Courier-Bold          | ABCDEFG            |
|                     |                       | abcdefg 12345      |
| 5                   | Helvetica-Bold        | ABCDEFG abcdefg    |
|                     |                       | 12345              |
| 6                   | Times-Bold            | ABCDEFG abcdefg    |
|                     |                       | 12345              |
| 7                   | Courier-Italic        | ABCDEFG            |
|                     |                       | abcdefg 12345      |
| 8                   | Helvetica-Italic      | ABCDEFG abcdefg    |
|                     |                       | 12345              |
| 9                   | Times-Italic          | ABCDEFG abcdefg    |
|                     |                       | 12345              |
| 10                  | Courier-Bold-Italic   | ABCDEFG            |
|                     |                       | abcdefg 12345      |
| 11                  | Helvetica-Bold-Italic | ABCDEFG abcdefg    |
|                     |                       | 12345              |
| 12                  | Times-Bold-Italic     | ABCDEFG abcdefg    |
|                     |                       | 12345              |
| 13                  | Symbol                | ΑΒΧΔΕΦΓ αβχδεφγ    |
|                     |                       | _12345             |
| 14                  | ZapfDingbats          | ঢ়৵৽፠ <b>፠፨◆</b> ◆ |
|                     |                       | <sup>畿</sup> 林樂臻樂樂 |
|                     |                       |                    |

You may put an ADDFONT section into the frw file. This section allows you to add TrueType, OpenType or Type1 fonts. You may not need to add any fonts as the default PDF Forms Designer fonts and font styles list above may be all you need.

## Colors

There are 16 RGB colors and many other pantone colors. These include:

| RGB colors |           |   |       | Pantone colors |   |             |               |                           |          |          |         |          |               |        |           |      |                    |                 |           |              |                 |           |               |      |      |            |
|------------|-----------|---|-------|----------------|---|-------------|---------------|---------------------------|----------|----------|---------|----------|---------------|--------|-----------|------|--------------------|-----------------|-----------|--------------|-----------------|-----------|---------------|------|------|------------|
| Cal        | or Name   | 7 | Color | Nama           | ] | ROCESTILLON | RECEIPTION OF | REAL PROPERTY AND INCOME. | ROSSIA   | 100      | 101     | 102      | HATONETELLOW  | 103    | 104       | 105  | 106                | 107             | 108       | 109          | 110             | 111       | 112           | 113  | 114  | 115        |
| Col        | or Name   | 4 | Color | Ivame          |   | 116         | 117           | 118                       | 119      | 120      | 121     | 122      | 123           | 124    | 125       | 126  | 1205               | 1215            | 1225      | 1235         | 1245            | 1255      | 1265          | 127  | 128  | 129        |
|            | Black     |   |       | Green          |   | 130         | 131           | 132                       | 133      | 134      | 135     | 136      | 137           | 138    | 139       | 140  | 1345               | 1355            | 1365      | 1375         | 1385            | 1395      | 1405          | 141  | 142  | 143        |
|            | C:1       | - |       | T:             | 1 | 158         | 159           | 160                       | 161      | 190      | 1565    | 1575     | 1585          | 1595   | 1605      | 1615 | 162                | 163             | 164       | 165          | 166             | 167       | 168           | 1625 | 1635 | 1645       |
|            | Silver    |   |       | Lime           |   | 1655        | 1665          | 1675                      | 1685     | 169      | 170     | 171      | 172           | 173    | 174       | 175  | 176                | 177             | 178       | WARM RED     | 179             | 180       | 181           | 1765 | 1775 | 1785       |
|            | Grav      |   |       | Olive          |   | 1788        | 1795          | 1805                      | 1815     | 1767     | 1777    | 1787     | RED 032       | 1797   | 1807      | 1817 | 182                | 183             | 184       | 185          | 186             | 187       | 188           | 189  | 190  | 191        |
|            |           | - |       |                | { | 192         | 193           | 194                       | 195      | 1895     | 1905    | 1915     | 1925          | 1935   | 1945      | 1955 | 169                | 197             | 198       | 199          | 200             | 201       | 202           | 203  | 204  | 205        |
|            | White     |   |       | Yellow         |   | 206         | 207           | 208                       | 209      | 210      | 211     | 212      | 213           | 214    | 215       | 216  | 217                | 218             | 219       | RUMAN AND    | 220             | 221       | 222           | 223  | 224  | 225        |
|            | Maroon    | 1 |       | Navy           | 1 | 226         | 427           | 228                       | 229      | 230      | 231     | 232      | STOMPS III    | 233    | 234       | 235  | 236                | 237             | 238       | 239          | 240             | 241       | 242           | 2365 | 2375 | 2385       |
|            | Maroon    | 4 |       | inavy          |   | 2395        | 2405          | 2415                      | 2425     | 243      | 244     | 245      | 246           | 247    | 248       | 249  | 250                | 251             | 252       | HMODE PERELL | 253             | 254       | 255           | 256  | 257  | 258        |
|            | Red       |   |       | Blue           |   | 259         | 2607          | 261                       | 262      | 263      | 2572    | 2582     | 2092          | 2602   | 2612      | 2622 | 2565               | 2575            | 2563      | 2595         | VIOL PT         | 2613      | 2625          | 2267 | 2277 | 2587       |
|            | Deservice | 1 |       | Tesl           | 1 | 273         | 274           | 275                       | 276      | 2705     | 2715    | 2725     | 2735          | 2745   | 2755      | 2765 | 2706               | 2716            | 2726      | 2736         | 2746            | 2756      | 2766          | 2707 | 2717 | 2727       |
|            | Purple    |   |       | Teal           |   | BLUE 072    | 2747          | 2757                      | 2767     | 2708     | 2718    | 2728     | 2738          | 2748   | 2758      | 2768 | 277                | 278             | 279       | REPLEX BLUE  | 280             | 281       | 282           | 2905 | 2915 | 2925       |
|            | Fuchsia   |   |       | Agua           |   | 2935        | 2945          | 2955                      | 2965     | 283      | 284     | 285      | 286           | 287    | 288       | 289  | 290                | 291             | 292       | 293          | 294             | 295       | 296           | 297  | 298  | 299        |
|            |           |   |       | - 1            | J | 300         | 301           | 302                       | 303      | 2975     | 2985    | 2995     | 3005          | 3015   | 3025      | 3035 | 304                | 305             | 306       | 100225-010   | 307             | 308       | 309           | 310  | 311  | 312        |
|            |           |   |       |                |   | 313         | 314           | 315                       | 316      | 3105     | 3115    | 3125     | 3135          | 3145   | 3155      | 3165 | 317                | 318             | 319       | 320          | 321             | 322       | 323           | 324  | 325  | 326        |
|            |           |   |       |                |   | 327         | 328           | 329                       | 330      | 3242     | 3252    | 3262     | 3272          | 3282   | 3292      | 3302 | 3245               | 3255            | 3265      | 3275         | 3285            | 3295      | 3305          | 3248 | 3258 | 3268       |
|            |           |   |       |                |   | 3278        | 3288          | 3298                      | 3308     | 331      | 332     | 333      | PANTINEVERSIN | 334    | 335       | 336  | 337                | 338             | 339       | 340          | 341             | 342       | 343           | 3375 | 3385 | 3395       |
|            |           |   |       |                |   | 3405        | 3415          | 3425                      | 3435     | 344      | 345     | 346      | 347           | 348    | 349       | 350  | 351                | 352             | 353       | 354          | 355             | 356       | 357           | 358  | 359  | 360        |
|            |           |   |       |                |   | 361         | 362           | 363                       | 364      | 365      | 366     | 367      | 368           | 369    | 370       | 371  | 372                | 373             | 374       | 375          | 376             | 377       | 378           | 379  | 380  | 381        |
|            |           |   |       |                |   | 382         | 383           | 384                       | 385      | 386      | 387     | 388      | 389           | 390    | 391       | 392  | 400                | 401             | 402       | 403          | 404             | 405       | PANTINE ELACT | 406  | 407  | 408        |
|            |           |   |       |                |   | 40.9        | 410           | 411                       | 412      | 292      | 394     | 395      | 390           | 397    | 298       | 399  | 3935               | 3945            | ccec      | 3900         | 39/5            | 422       | 2000          | 415  | 414  | 415        |
|            |           |   |       |                |   | 437         | 438           | 418                       | 419      | 441      | 447     | 443      | 445           | 445    | 425       | 420  | 427<br>WAIN (3171) | 928<br>Will(EW) | WHENCOWS. | WARMCREV 4   | 1CP<br>TREASURE | NUM COTIN | 433           | 434  | 435  | NUR CETY B |
|            |           |   |       |                |   | WAR CRY L   | COOL CREV 1   | 000.08771                 | COLLERYS | 001.0274 | ancers. | COLORES. | COOL GREY 7   | 00.001 | 000108974 |      | COLORTE            | 448             | 669       | 450          | 451             | 452       | 453           | 454  | 4485 | 6495       |
|            |           |   |       |                |   | 4505        | 4515          | 4525                      | 4535     | 4545     | 455     | 456      | 457           | 458    | 459       | 460  | 461                | 462             | 463       | 464          | 465             | 466       | 467           | 468  | 4625 | 4635       |
|            |           |   |       |                |   | 4645        | 4655          | 4665                      | 4675     | 4685     | 469     | 470      | 471           | 472    | 473       | 474  | 475                | 4695            | 4705      | 4715         | 4725            | 4735      | 4745          | 4755 | 476  | 477        |
|            |           |   |       |                |   | 478         | 479           | 480                       | 481      | 482      | 483     | 484      | 485           | 486    | 487       | 488  | 489                | 504             | 505       | 506          | 507             | 508       | 509           | 510  | 511  | 512        |
|            |           |   |       |                |   | 513         | 514           | 515                       | 516      | 517      | 5115    | 5125     | 5135          | 5145   | 5155      | 5165 | 5175               | 497             | 498       | 499          | 500             | 501       | 502           | 503  | 4975 | 4985       |
|            |           |   |       |                |   | 4995        | 5005          | 5015                      | 5025     | 5035     | 490     | 491      | 492           | 493    | 494       | 495  | 496                | 518             | 519       | 520          | 521             | 522       | 523           | 524  | 5185 | 5195       |
|            |           |   |       |                |   | 5205        | 5215          | 5225                      | 5235     | 5245     | 525     | 526      | 527           | 528    | 529       | 530  | 531                | 5255            | 5265      | 5275         | 5285            | 5295      | 5305          | 5315 | 532  | 533        |
|            |           |   |       |                |   | 534         | 535           | 536                       | 537      | 538      | 539     | 540      | 541           | 542    | 543       | 544  | 545                | 5395            | 5405      | 5415         | 5425            | 5435      | 5445          | 5455 | 546  | 547        |
|            |           |   |       |                |   | 548         | 549           | 550                       | 551      | 552      | 5463    | 5473     | 5483          | 5493   | 5503      | 5513 | 5523               | 5467            | 5477      | 5487         | 5497            | 5507      | 5517          | 5527 | 553  | 554        |
|            |           |   |       |                |   | 555         | 556           | 557                       | 558      | 559      | 5535    | 5545     | 5555          | 5565   | 5575      | 5585 | 5595               | 560             | 561       | 562          | 563             | 564       | 565           | 566  | 5605 | 5615       |
|            |           |   |       |                |   | 5625        | 5635          | 5045                      | 5000     | 5005     | 5747    | 5757     | 5767          | 570    | 571       | 572  | 5/3                | 574             | 575       | 576          | 577             | 578       | 579           | 580  | 5743 | 5753       |
|            |           |   |       |                |   | 600         | 610           | 611                       | 612      | 613      | 614     | 615      | 516           | 617    | 618       | 619  | 620                | 621             | 677       | 623          | 674             | 675       | 676           | 677  | 581  | 587        |
|            |           |   |       |                |   | 583         | 584           | 585                       | 586      | 587      | 5815    | 5825     | 5835          | 5845   | 5885      | 5865 | 5875               | 628             | 629       | 630          | 631             | 632       | 633           | 634  | 635  | 636        |
|            |           |   |       |                |   | 637         | 638           | 639                       | 640      | 641      | 642     | 643      | 644           | 645    | 646       | 647  | 648                | 649             | 650       | 651          | 652             | 653       | 654           | 655  | 656  | 657        |
|            |           |   |       |                |   | 658         | 659           | 660                       | 661      | 662      | 663     | 664      | 665           | 666    | 667       | 668  | 669                | 670             | 671       | 672          | 673             | 674       | 675           | 676  | 677  | 678        |
|            |           |   |       |                |   | 679         | 680           | 681                       | 682      | 683      | 684     | 685      | 686           | 687    | 688       | 689  | 690                | 691             | 692       | 693          | 694             | 695       | 696           | 697  | 698  | 699        |
|            |           |   |       |                |   | 700         | 701           | 702                       | 703      | 704      | 705     | 706      | 707           | 708    | 709       | 710  | 711                | 712             | 713       | 714          | 715             | 716       | 717           | 718  | 719  | 720        |
|            |           |   |       |                |   | 721         | 722           | 723                       | 724      | 725      | 726     | 727      | 728           | 729    | 730       | 731  | 732                | BLACK 2         | BLACK3    | BLACK 4      | BLACK 5         | BLACK 6   | BLACK 7       | ē9   |      |            |

For a clearer look at the pantone colors go to page 509 of the <u>PDF Report Writer Documentation</u>:

## Designing the frw to Print on a Preprinted Form

In most cases, it is not recommended to use PDF Report Writer with PBS to print on a pre-printed form. If that is something you need contact Passport for custom help.

## CONTACT

Passport Software, Inc. 18 Waukegan Road Suite 200 Glenview, IL 60093 847-313-8200 pass-port.com support@pass-port.com